## SJFC WEB TIME ENTRY (WTE)

## Quick Guide for Part Time Coaches, Staff & Grad Associates, Student Employees & Temp Seasonal Employees

Web Time Entry is a web-based time entry software system that has replaced your paper time sheet with an electronic time sheet. As an hourly employee, you record hours worked each day. It is critical that you submit your electronic time sheet by the submission deadline so you will be paid. Once the deadline for the pay period has passed, the time sheet is no longer available. Employee time sheets must be submitted for approval by 10:00am the Monday after the pay period ends. If your department requires you to complete and submit your time sheet earlier, you need to follow that schedule. Consult your supervisor with any questions you may have. For a Payroll Schedule and more detailed instructions on Web Time Entry refer to the Payroll webpage, <u>https://www.sjfc.edu/services/payroll/web-time-entry/</u>.

#### Please Note: Do not use the browser Back button to navigate. You may lose any entries you have completed.

#### Log On and Access Time sheet

- Log onto your mySJFC account using your SJFC Login and Password
- Select FishRNet from the LAUNCHPAD menu on the left.
- Select Employees Enter Secure Area from the FishRNet home page
- Enter your User ID (SJFC student ID#) and PIN
- Select Employee Services
- Select Time Sheet on the Employee Main Menu
- On the Time Sheet Selection screen, select the **Position** by clicking in the circle under **My Choice**. Select a time sheet by choosing a Pay Period from drop down menu. Then click the **Time Sheet** button. You may have multiple positions at the College. Each positon will have its own time sheet. Time worked for the position should be entered on the position's corresponding time sheet.

#### Time Sheet Selection

In Make a selection from My Choice. Choose a Time Sheet period from the pull-down list. Select Time Sheet.

| Title and Department                                                   | My Choice | Pay Period and Status                      |
|------------------------------------------------------------------------|-----------|--------------------------------------------|
| TS OITUserService Service Desk, 555001-99<br>OIT - User Services, 3203 | ۲         | Jul 21, 2018 to Aug 03, 2018 Not Started 🔽 |
| TS OITUSERService Media Tech, 555002-99<br>OIT - User Services, 3203   | 0         | Jul 21, 2018 to Aug 03, 2018 Not Started 💌 |

Time Sheet

#### **Enter Time**

- You now should see your current Time Reporting time sheet for the position you have selected.
- Look at the **days/dates** of the week along the top and the **Earning** description on the left hand side. Click on **Enter Hours** on the appropriate **Earning** line and under the associated **day/date** to start entering time.

#### **Time Reporting**

Select the link under a date to enter hours.

St. John Fisher College meal period is typically 1 hour. By submitting your time sheet you are certifying that on days you worked more that 6 consecutive hours you which is not included in the hours recorded below. If in the unusual circumstance you are not able to take a meal period you are required to NOTE THE DATE and the feature below.

| Time Sheet                 |       |                           |                |                |                          |                                          |                        |                         |                           |                          |                        |
|----------------------------|-------|---------------------------|----------------|----------------|--------------------------|------------------------------------------|------------------------|-------------------------|---------------------------|--------------------------|------------------------|
| Title and Number:          |       |                           |                |                | TS OITUse                | TS OITUserService Service Desk 555001-99 |                        |                         |                           |                          |                        |
| Department and Number:     |       |                           |                |                | OIT - User               | Services 32                              | 203                    |                         | /                         |                          |                        |
| Time Sheet Period:         |       |                           |                |                | Jul 21, 201              | 18 to Aug 03, 3                          | 2018                   |                         |                           |                          |                        |
| Submit By Date:            |       |                           |                | Aug 04, 20     | Aug 04, 2018 by 11:59 PM |                                          |                        |                         |                           |                          |                        |
| Earning                    | Shift | Default<br>Hours or Units | Total<br>Hours | Total<br>Units | Saturday<br>Jul 21, 2018 | Sunday<br>Jul 22, 2018                   | Monday<br>Jul 23, 2018 | Tuesday<br>Jul 24, 2018 | Wednesday<br>Jul 25, 2018 | Thursday<br>Jul 26, 2018 | Friday<br>Jul 27, 2018 |
| Regular Temporary/Seasonal | 1     | 0                         | 0              |                | Enter Hours              | Enter Hours                              | Enter Hours            | Enter Hours             | Enter Hours               | Enter Hours              | Enter Hours            |
| Total Hours:               |       |                           | 0              |                | 0                        | 0                                        | 0                      | 0                       | 0                         | 0                        | 0                      |
| Total Units:               |       |                           |                | 0              | 0                        | 0                                        | 0                      | 0                       | 0                         | 0                        | 0                      |
| Position Selection Com     | ments | Preview                   | Submi          | t for A        | pproval Re               | start Next                               | :                      |                         |                           |                          |                        |
| Submitted for Approval By  |       |                           |                |                |                          |                                          |                        |                         |                           |                          |                        |
| Approved By:               |       |                           |                |                |                          |                                          |                        |                         |                           |                          |                        |
| Waiting for Approval From  |       |                           |                |                |                          |                                          |                        |                         |                           |                          |                        |

[ Pay Stub | Earnings History | Deductions History | Direct Deposit Information | Earnings By Position ]

- Confirm the Earning and Date selected is correct then click into the empty box next to Hours and enter your hours worked.
   Record time worked to the minute using decimal conversion of minutes. Examples: 7.25 = 7 hours & 15 minutes, 8.70 = 8 hours & 42 minutes. (See Conversion Table on page 6.)
- Click the **Save** button after each entry.
- Click the Next (or Previous) button to navigate between the 2 weeks of days/dates for the pay period.

| Time Sheet                     |                   |                |                |                          |                                          |                        |                         |                           |                          |                        |  |  |
|--------------------------------|-------------------|----------------|----------------|--------------------------|------------------------------------------|------------------------|-------------------------|---------------------------|--------------------------|------------------------|--|--|
| Title and Number:              |                   |                |                | TS OITUser               | TS OITUserService Service Desk 555001-99 |                        |                         |                           |                          |                        |  |  |
| Department and Number:         |                   |                |                | OIT - User               | Services 32                              | 03                     |                         |                           |                          |                        |  |  |
| Time Sheet Period:             |                   |                |                | Jul 21, 201              | 8 to Aug 03, 2                           | 018                    |                         |                           |                          |                        |  |  |
| Submit By Date:                |                   |                |                | Aug 04, 20               | 18 by 11:59 P                            | м                      |                         |                           |                          |                        |  |  |
| Earning:                       | Regular           | Tempo          | rary/S         | easonal                  |                                          |                        |                         |                           |                          |                        |  |  |
| Date:                          | Jul 23,           | 2018           |                |                          |                                          |                        |                         |                           |                          |                        |  |  |
| Shift:                         | 1                 |                |                | $\nearrow$               |                                          |                        |                         |                           |                          |                        |  |  |
| Hours:                         |                   | *              |                |                          |                                          |                        |                         |                           |                          |                        |  |  |
| Save Copy Account Distribution | n                 |                |                |                          |                                          |                        |                         |                           |                          |                        |  |  |
| Earning Shift Defa<br>Hour     | ult<br>s or Units | Total<br>Hours | Total<br>Units | Saturday<br>Jul 21, 2018 | Sunday<br>Jul 22, 2018                   | Monday<br>Jul 23, 2018 | Tuesday<br>Jul 24, 2018 | Wednesday<br>Jul 25, 2018 | Thursday<br>Jul 26, 2018 | Friday<br>Jul 27, 2018 |  |  |
| Regular Temporary/Seasonal 1   | (                 | 0 0            |                | Enter Hours              | Enter Hours                              | Enter Hours            | Enter Hours             | Enter Hours               | Enter Hours              | Enter Hours            |  |  |
| Total Hours:                   |                   | 0              |                | 0                        | 0                                        | 0                      | 0                       | 0                         | 0                        | 0                      |  |  |
| Total Units                    |                   |                | 0              | 0                        | 0                                        | 0                      | 0                       | 0                         | 0                        | 0                      |  |  |
| Position Selection Comments F  | review            | Subm           | it for A       | pproval Re               | estart Next                              |                        |                         |                           |                          |                        |  |  |
| Submitted for Approval By:     |                   |                |                |                          |                                          |                        |                         |                           |                          |                        |  |  |
| Approved By:                   |                   |                |                |                          |                                          |                        |                         |                           |                          |                        |  |  |
| Waiting for Approval From:     |                   |                |                |                          |                                          |                        |                         |                           |                          |                        |  |  |
|                                |                   |                |                |                          |                                          |                        |                         |                           |                          |                        |  |  |

### Copy function: If this same number of hours applies to multiple days, click on the Copy button

# Copy To copy to the end of the pay period, click the check box. If you want to copy weekend dates, be sure to check Include Saturday(s) or Include Sunday(s). To copy individual dates, click the check boxes unc Warning: If you select the same date that you are copying from, your hours will be deleted.

| Earnings Code:              |                          | Regular Temporary/Seasonal, Shift 1 |                         |                           |                          |                    |  |  |
|-----------------------------|--------------------------|-------------------------------------|-------------------------|---------------------------|--------------------------|--------------------|--|--|
| Date and Hours to Copy:     |                          | Jul 23, 2018, 5 Hours               | Jul 23, 2018, 5 Hours   |                           |                          |                    |  |  |
| Copy from date displayed to | o end of the pay period: |                                     |                         |                           |                          |                    |  |  |
| Include Saturdays:          |                          |                                     |                         |                           |                          |                    |  |  |
| Include Sundays:            |                          |                                     |                         |                           |                          |                    |  |  |
| Copy by date:               |                          |                                     |                         |                           |                          |                    |  |  |
| Saturday<br>Jul 21, 2018    | Sunday<br>Jul 22, 2018   | Monday<br>Jul 23, 2018              | Tuesday<br>Jul 24, 2018 | Wednesday<br>Jul 25, 2018 | Thursday<br>Jul 26, 2018 | Frida<br>Jul 27, 2 |  |  |
|                             |                          |                                     |                         |                           |                          |                    |  |  |
| Saturday<br>Jul 28, 2018    | Sunday<br>Jul 29, 2018   | Monday<br>Jul 30, 2018              | Tuesday<br>Jul 31, 2018 | Wednesday<br>Aug 01, 2018 | Thursday<br>Aug 02, 2018 | Frida<br>Aug 03,   |  |  |
|                             |                          |                                     |                         |                           |                          |                    |  |  |
|                             |                          |                                     |                         |                           |                          |                    |  |  |

• If this number should be copied for all days, simply click on "Copy from date displayed to end of the pay period".

OR

- Select the days that you want this number copied to for the **Earning** that was selected by <u>clicking the box</u> under the date.
- Click on the **Copy** button to save Hours to the selected Earning & Date(s).

NEXT

- Click on the **Time Sheet** button to return to the time sheet.
- Continue this process until you have completed entering your time. Don't forget to click the Save button with each entry.

#### **Entering Comments**

- Comments to your supervisor may be submitted by clicking on the Comments button. A box will appear to enter your comment into. Please include the date of the item you are commenting on. Click Save when comment is complete. Your supervisor will see these comments once your time sheet has been submitted but not before. Previous Menu will bring you back to the time sheet.
- If you were eligible for an unpaid meal period but due to an unusual circumstance did not take the meal period, the minutes should be included as time worked and you are required to record the event by using the Comment feature. Please note the date that you were unable to take a meal period and the number of minutes that have been included.

| carning prinqueraux                     | liotai lio | otarja  | acuruay      | Junuay       | rioliday       |                         |                                                                   |
|-----------------------------------------|------------|---------|--------------|--------------|----------------|-------------------------|-------------------------------------------------------------------|
| Hours or Units                          | Hours U    | nits J  | lui 21, 2018 | Jul 22, 2018 | Jul 23, 2018 ] |                         |                                                                   |
| Regular Staff/Grad assoc 1 0            | 48         |         | Enter Hours  | Enter Hours  | 8              | 0t-                     |                                                                   |
| Total Hours:                            | 48         |         | 0            | 0            | 8              | Comments                |                                                                   |
| Total Units:                            |            | 0       | 0            | 0            | 0              | 🕦 To edit a comment, ju | st type over the information previously entered. Your comments ma |
|                                         |            | · · ·   |              |              |                |                         |                                                                   |
| Position Selection   Comments   Preview | Subr       | mit for | r Approval   | Restart I    | Vext           | Made By:                | You                                                               |
|                                         |            |         | - Approval   |              | tene -         | Comment Date:           | Jul 25, 2018                                                      |
| Submitted for Approval By:              |            |         |              |              |                | Enter or Edit Comment:  |                                                                   |
| Approved By:                            |            |         |              |              |                |                         | <u>^</u>                                                          |
|                                         |            |         |              |              |                |                         | ~                                                                 |
| Waiting for Approval From:              |            |         |              |              |                |                         |                                                                   |
|                                         |            |         |              |              |                | Save Previous Menu      |                                                                   |

#### **Submitting Time Sheet for Approval**

When you have completed and reviewed all time entered for the pay period, you must click on the "**Submit for Approva**l" button for your electronic time sheet to become available to your supervisor for approval. Your time sheet will be listed as **Pending** on the **Time Sheet Selection** screen.

|                          |                                                                      |                |       |       |              |              | /            |  |  |
|--------------------------|----------------------------------------------------------------------|----------------|-------|-------|--------------|--------------|--------------|--|--|
| Lanning                  | June                                                                 | Hours or Units | Hours | Units | Jul 21, 2018 | Jul 22, 2018 | Jul 23, 2018 |  |  |
| Regular Staff/Grad assoc | 1                                                                    | C              | 48    |       | Enter Hours  | Enter Hours  | 8            |  |  |
| Total Hours:             |                                                                      |                |       |       | 0            |              | 8            |  |  |
| Total Units:             |                                                                      |                |       | 0     | 0            |              | 0            |  |  |
| Position Selection       | Position Selection Comments Preview Submit for Approval Restart Next |                |       |       |              |              |              |  |  |
| Submitted for Approva    | l By:                                                                |                |       |       |              |              |              |  |  |
| Approved By:             |                                                                      |                |       |       |              |              |              |  |  |
| Waiting for Approval F   | rom:                                                                 |                |       |       |              |              |              |  |  |

#### **Time Sheet Status Definitions**

- Not Started: The employee has not started to enter time.
- In Progress: The time sheet has been started by the employee but not submitted for approval.
- **Pending**: The time sheet has been completed by the Employee and submitted for approval. The record is waiting for the Supervisor (approver or proxy) to approve the time sheet.
- **Returned for Correction**: Supervisor has returned to employee for updates. Employee needs to make the updates and again submit the time sheet to Supervisor.
- Approved: The time sheet has been approved and sent to Payroll.
- Completed: Payroll received and processed the time sheet.

#### Important Notes

- Don't forget to click on the Save button after each time entry. Your entry will be lost without clicking Save.
- If you are working during the pay period, start your time sheet at the beginning of the pay period.
- Record time worked to the minute using the decimal Conversion of Minutes table below.
- A work week consists of a specified 7 day time frame that starts on a Saturday and ends on a Friday. A **pay period** consists of two consecutive work weeks that start on a Saturday and end on a Friday.
- **Preview** shows both weeks on one screen.
- Enter leave time for the entire 2 week pay period before submitting to your supervisor for approval.

- It is suggested that time worked for the pay period is entered on a daily basis. This way if you are out and not able to submit your time sheet for approval, the time sheet is mainly accurate and can be completed and submitted by your supervisor with the help of the Payroll department.
- Need to make an update or a correction to your submitted time sheet?
   If your time sheet status is listed as In Process or Pending you can make changes. Click on the Return Time button, make your updates, Save and Submit. If the time sheet status is listed as Approved or Completed, you will need to contact your supervisor concerning updating the submitted time sheet.

• Missed the deadline to submit your time sheet?

The time sheet is the College's record of the dates & hours you worked. If you missed completing the time sheet for the pay period you worked, you will need to complete a generic time sheet, signed by you and your supervisor. The completed time sheet should be turned into the Payroll Department.

| Employee Type          | Earnings                     |
|------------------------|------------------------------|
| Part time Coach        | Coach Regular Hourly         |
|                        | Coach - Overtime             |
|                        |                              |
| Staff/Grad Associate   | Base BiWkly staff/grad assoc |
|                        |                              |
| Student Employee       | College Work Study           |
|                        | College Non-Work Study       |
|                        | Student Summer Pay           |
|                        |                              |
| Temp/Seasonal Employee | Regular Temporary/Seasonal   |
|                        |                              |

| Conversion from Minutes to Payroll Decimal Hours |                 |         |                 |         |                 |         |                 |  |  |  |  |
|--------------------------------------------------|-----------------|---------|-----------------|---------|-----------------|---------|-----------------|--|--|--|--|
| Minutes                                          | Hour<br>Decimal | Minutes | Hour<br>Decimal | Minutes | Hour<br>Decimal | Minutes | Hour<br>Decimal |  |  |  |  |
| 1                                                | 0.02            | 16      | 0.27            | 31      | 0.52            | 46      | 0.77            |  |  |  |  |
| 2                                                | 0.03            | 17      | 0.28            | 32      | 0.53            | 47      | 0.78            |  |  |  |  |
| 3                                                | 0.05            | 18      | 0.30            | 33      | 0.55            | 48      | 0.80            |  |  |  |  |
| 4                                                | 0.07            | 19      | 0.32            | 34      | 0.57            | 49      | 0.82            |  |  |  |  |
| 5                                                | 0.08            | 20      | 0.33            | 35      | 0.58            | 50      | 0.83            |  |  |  |  |
| 6                                                | 0.10            | 21      | 0.35            | 36      | 0.60            | 51      | 0.85            |  |  |  |  |
| 7                                                | 0.12            | 22      | 0.37            | 37      | 0.62            | 52      | 0.87            |  |  |  |  |
| 8                                                | 0.13            | 23      | 0.38            | 38      | 0.63            | 53      | 0.88            |  |  |  |  |
| 9                                                | 0.15            | 24      | 0.40            | 39      | 0.65            | 54      | 0.90            |  |  |  |  |
| 10                                               | 0.17            | 25      | 0.42            | 40      | 0.67            | 55      | 0.92            |  |  |  |  |
| 11                                               | 0.18            | 26      | 0.43            | 41      | 0.68            | 56      | 0.93            |  |  |  |  |
| 12                                               | 0.20            | 27      | 0.45            | 42      | 0.70            | 57      | 0.95            |  |  |  |  |
| 13                                               | 0.22            | 28      | 0.47            | 43      | 0.72            | 58      | 0.97            |  |  |  |  |
| 14                                               | 0.23            | 29      | 0.48            | 44      | 0.73            | 59      | 0.98            |  |  |  |  |
| 15                                               | 0.25            | 30      | 0.50            | 45      | 0.75            | 60      | 1.00            |  |  |  |  |